## 【モデル名をまとめて変更するには】

モデル名に「年春夏」というような名称をつけています。

来期モデルを作成するときに、まとめて「春夏」を「秋冬」に変えたり、「年」を「年」に変えたりできませんか?

【GX Ver10 以降】[棚割モデル情報一括編集]メニューにより、モデル名の一部の文字を置き換えることが可能です。

# 目次

| 1. | [棚割モデル情報一括編集]メニューの実行手順 | . 2 |
|----|------------------------|-----|
| 2. | モデル名称の一括編集             | . 8 |

### 1. [棚割モデル情報一括編集]メニューの実行手順

(1) GX 初期画面メニュー[モデル]-[棚割モデル情報一括編集]-[棚割モデル]を選択してください。

| 「Diame Right (F)」         岐宗(F)         ソステ.           棚割モデルの作成         棚割モデルを開く         Ctrl+C | ム(S) ユーティリティ(U) ヘルノ(H)<br>・ ー管理 <sub>〒</sub> |
|-------------------------------------------------------------------------------------------------|----------------------------------------------|
| 採用店舗管理                                                                                          | •                                            |
| 商品改廃<br>棚割モデル複写<br>棚割モデル自動作成                                                                    | <ul> <li></li></ul>                          |
| 棚割モデル情報一括編集                                                                                     | ▶ 棚割モデル                                      |
| ウォークスルー(W)                                                                                      |                                              |
| インポート(I)<br>エクスポート(E)                                                                           | [棚割モデル]を                                     |
| AI自動棚割                                                                                          | ────────────────────────────────────         |
| 最近開いた棚割モデル<br>アプリケーションの終了(X)                                                                    | ▶<br>■ 単に棚割情報を提供できるWebサービス。                  |

制見・サービフの辺介 道入車例 ねミナーの関併情報 ゼ問いへわせたど

(2) [一括編集条件指定画面]が表示されます。[チェーン]欄[選択]ボタンをクリックします。

| 一括編集条 | 件指定               |    | ×     |            |
|-------|-------------------|----|-------|------------|
| 領域:   | Default ×         |    |       |            |
| 棚割区分: | : 〇 参考棚割 ④ チェーン棚割 |    |       |            |
| チェーン: |                   |    | 選択    |            |
|       |                   | 選択 | キャンセル |            |
|       |                   |    |       | [選択]を      |
|       |                   |    |       | クリックしてください |

(3) [チェーン選択画面]が表示されます。対象のチェーンを選択し、[選択]ボタンをクリックしてください。

| 表示条件<br>表示対象: 〇 全チェーン表示 ④ Myチ                                                                                                    | ェーンのみ Myチェーン編集                                                                               |                                 |
|----------------------------------------------------------------------------------------------------|----------------------------------------------------------------------------------------------|---------------------------------|
| <ul> <li>チェーン</li> <li>ジー</li> <li>ジー</li>     &lt;</ul> | 検索条件: 指定なし v<br>同時にした店舗を表示する<br>チェーン:                                                        | 対象デェーノを<br>クリックしてください<br>(H数: 2 |
| Γ 4<br>2 X                                                                                                    | チェーソコード         チェーソ名称           11111111         日本総合スーパー           22222222         NSS百貨店 |                                 |
|                                                                                                    |                                                                                              | [選択]ボタンを<br>クリックしてください          |
|                                                                                                    | < 戻る 次へ >                                                                                    |                                 |

(4) [一括編集条件指定画面]に戻ります。選択したチェーンが[チェーン]欄に表示されていることを確認し、[選択]ボタンをクリックしてくだ さい。

| 一括編集条 | 件指定          |         | ×                           |
|-------|--------------|---------|-----------------------------|
| 領域:   | Default      | ~       | -                           |
| 棚割区分  | : 〇 参考棚割 •   | エーン棚割   |                             |
| チェーン: | 111111111 日本 | 本総合スーパー | 選択                          |
|       |              |         | 選択 キャンセル =                  |
|       |              |         |                             |
|       |              |         |                             |
|       |              |         | [選択]ボタン(画面下側)<br>クリックしてください |

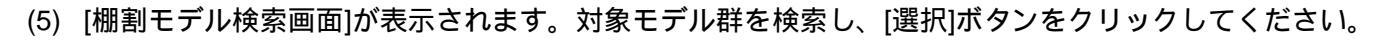

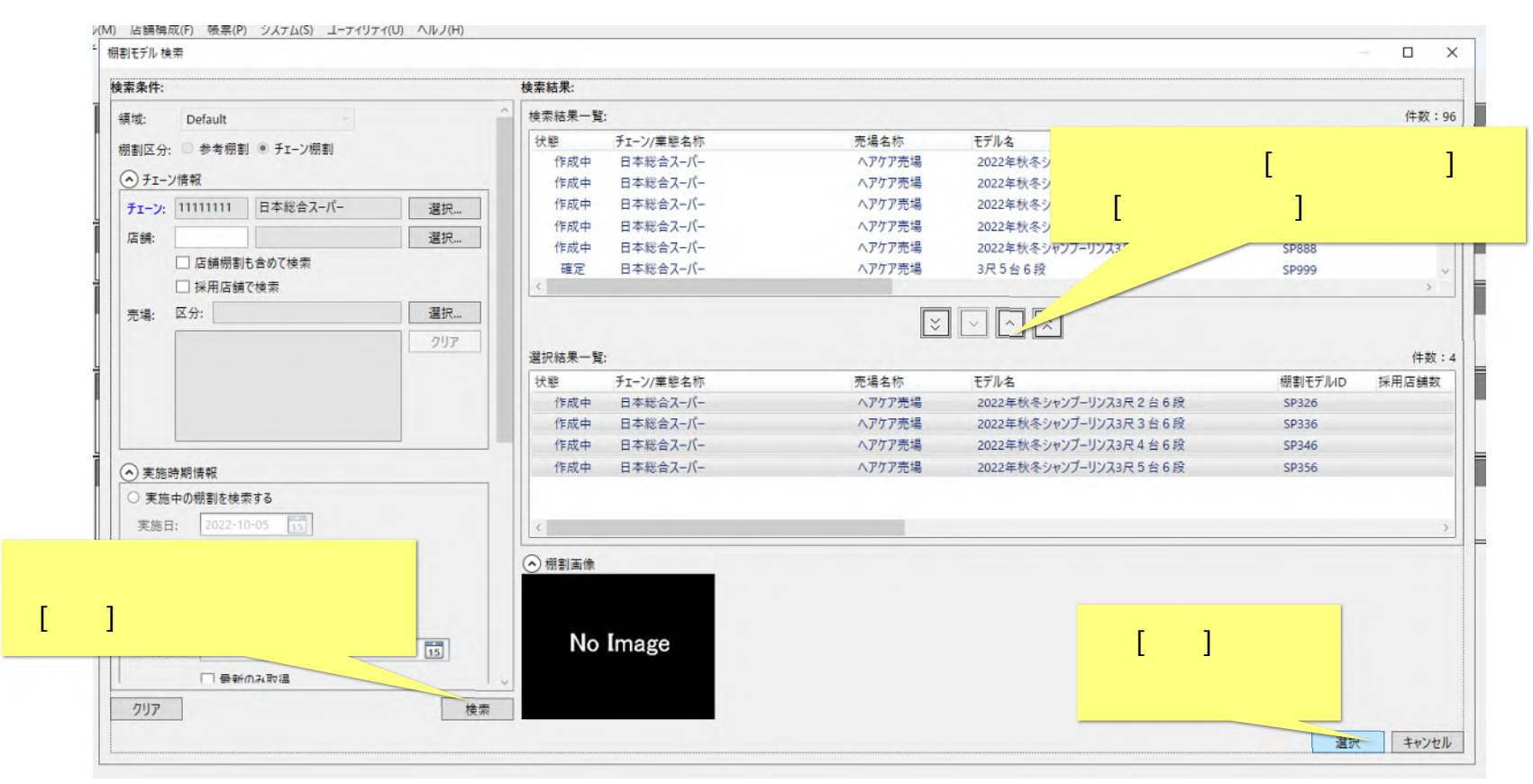

任意の検索条件を設定し[検索]ボタンをクリックします。

[検索結果一覧]に検索結果が表示されます。編集対象のモデル群を選択し、[選択結果一覧]ヘモデル群を移動します。 [選択]ボタンをクリックします。

#### (6) [一括編集 – 棚割モデル情報編集画面]が表示されます。

| 編集 チェーン/業態コード | 売場コード        | 棚割モデルID指定形式    | 棚割モデルID | 開始日        | 終了日        | 実施年度 | 実施時期 | モデル名    |
|---------------|--------------|----------------|---------|------------|------------|------|------|---------|
| 11111111      | 0001         | 手動             | SP326   | 2022-10-01 | 2023-03-31 | 2022 | 下期   | 2022年秋冬 |
| 11111111      | 0001         | 手動             | SP336   | 2022-10-01 | 2023-03-31 | 2022 | 下期   | 2022年秋: |
| 11111111      | 0001         | 手動             | SP346   | 2022-10-01 | 2023-03-31 | 2022 | 下期   | 2022年秋: |
| 11111111      | 0001         | 手動             | SP356   | 2022-10-01 | 2023-03-31 | 2022 | 下期   | 2022年秋  |
| <             |              |                |         |            |            |      |      |         |
|               |              |                |         |            |            |      |      | 一括編集    |
| 基本項目 分析項目 拁   | は張項目         |                |         |            |            |      |      |         |
| 各項目を編集すると、編集  | 後の値がリストに反映され | います。           |         |            |            |      |      |         |
| 開始日:          | 2022-10-05   | 終了日: 2022-10-1 | 05 15   | 7426       |            |      |      |         |
| 実施年度:         | <u>A</u>     | 実施時期: 通期       | ~       | 1/21.      |            |      |      |         |
| 棚割モデルID指定形式:  | 自動           |                |         |            |            |      |      |         |
| モデル名:         |              |                |         | 奥行数最大      | の扱い        |      |      |         |
| ■ 代表棚割モデル     |              |                |         | 自動算出       |            |      |      |         |
| 状態:           | 作成中          | 販売種別: 定番       |         |            |            |      |      |         |
| 棚板の数え方:       | 下から上 (フック込)  | ~              |         |            |            |      |      |         |
|               |              |                |         |            |            |      |      |         |

### 2. モデル名称の一括編集

(1) [一括編集 - 棚割モデル情報編集画面]で、[棚割モデル一覧]からモデルを一行クリックすると、一モデルの情報を編集することができま す。

| 10129 2770 32.      |               |               |         |            |            |      |      | 件数: 4    |
|---------------------|---------------|---------------|---------|------------|------------|------|------|----------|
| 編集 チェーン/業態コード       | 売場コード         | 棚割モデルID指定形式   | 棚割モデルID | 開始日        | 終了日        | 実施年度 | 実施時期 | モデル名     |
| 1111111             | 0001          | 手動            | SP326   | 2022-10-01 | 2023-03-31 | 2022 | 下期   | 2022年秋冬  |
| 111111              | 0001          | 手動            | SP336   | 2022-10-01 | 2023-03-31 | 2022 | 下期   | 2022年秋冬  |
| <del>デルを一</del> 行   | 0001          | 手動            | SP346   | 2022-10-01 | 2023-03-31 | 2022 | 下期   | 2022年秋冬  |
|                     | 0001          | 手動            | SP356   | 2022-10-01 | 2023-03-31 | 2022 | 下期   | 2022年秋冬  |
| <mark>リックします</mark> |               |               |         |            |            |      |      |          |
|                     |               |               |         |            |            |      |      |          |
|                     |               |               |         |            |            |      |      |          |
|                     |               |               |         |            |            |      |      | クリックしたモテ |
| 臺一項日 分析項日 445       | <b>扳</b> 坝日   |               |         |            |            |      |      | ن        |
| 各項目を編集すると、編集        | 後の値がリストに反映され  | 1ます。          |         |            |            |      |      | 衣示される    |
| 開始日:                | 2022-10-01 15 | 終了日: 2023-03- | 31 15   | באיא: לכ   | モーションスペープ  | スなし  |      | 任音の頂日を編  |
| 実施年度:               | 2022          | 実施時期: 下期      | ~       |            |            |      |      |          |
| 棚割モデルID指定形式:「       | 自動            |               |         |            |            |      |      |          |
| モデルタ・               | 2022年秋冬シャンプーリ | 223月2台6月      |         | 奥行数最大      | の扱い        |      |      |          |
|                     |               | >//// L L 01. |         | 白勳管山       | ~          |      |      | T        |
| して収加割モデル            | 16 - 10 1     |               |         | налани     |            | -    |      |          |
| 状態:                 | 作成中 ~         | □ 販売種別: 定番    | ~       |            |            |      |      |          |
| 棚板の数え方:             | 下から上(フック別)    | ~             |         |            |            |      |      |          |
|                     |               |               |         |            |            |      |      |          |
|                     |               |               |         |            |            |      |      |          |
|                     |               |               |         |            |            |      |      |          |

(2) 複数モデルをまとめて編集する場合は、[棚割モデル一覧]から複数行を選択し、[一括編集]ボタンをクリックします。

|        | 編集 チェーン/業態コード                                                                                                    | 売場コード                                                      | 棚割モデルID指定形式                                      | 棚割モデルID      | 開始日                           | 終了日                             | 実施年度         | 実施時期       | モデル名    |
|--------|----------------------------------------------------------------------------------------------------|------------------------------------------------------------|--------------------------------------------------|--------------|-------------------------------|---------------------------------|--------------|------------|---------|
|        | 11111111                                                                                                    | 0001                                                       | 手動                                               | SP326        | 2022-10-01                    | 2023-03-31                      | 2022         | 下期         | 2022年秋  |
|        |                                                                                                    | 0001                                                       | 手動                                               | SP336        | 2022-10-01                    | 2023-03-31                      | 2022         | 下期         | 2022年秋  |
| 心生せるの  | エデルの/ニナ                                                                                                    |                                                            | 手動                                               | SP346        | 2022-10-01                    | 2023-03-31                      | 2022         | 下期         | 2022年秋  |
| 編集対象の  | モテルの行を                                                                                                    | 0001                                                       | 手動                                               | SP356        | 2022-10-01                    | 2023-03-31                      | 2022         | 下期         | 2022年秋  |
| まとめて選邦 | R1,ます                                                                                                    |                                                            |                                                  |              |                               |                                 |              |            |         |
|        |                                                                                                    |                                                            |                                                  |              |                               |                                 |              |            |         |
|        |                                                                                                    |                                                            |                                                  |              |                               |                                 |              |            | 1245    |
|        |                                                                                                    |                                                            |                                                  |              |                               |                                 |              |            |         |
|        | 其木頂日 公析頂日 1                                                                                                    | 计建酒日                                                       |                                                  |              |                               |                                 |              |            |         |
|        | 基本項目 分析項目 打                                                                                                    | 拡張項目                                                       |                                                  |              | -1                            | -括編集                            | [1ボタン        | 15         | -10163  |
|        | 基本項目 分析項目 3<br>各項目を編集すると、編集                                                                                                    | 拡張項目<br>事後の値がリストに反映され                                      | nat.                                             | 100          | [-                            | -括編集                            | []ボタン        | /を         |         |
|        | 基本項目 分析項目 1<br>各項目を編集すると、編集<br>開始日:                                                                                                    | 拡張項目<br>事後の値がリストに反映され<br>2022-10-05 15                     | nます。<br>終了日: 2022-10-                            | 05 15        | ]<br>خ                        | -括編集<br>フリックし                   | []ボタン<br>/ます | / <b>を</b> | Emple   |
|        | 基本項目 分析項目 3<br>各項目を編集すると、編集<br>開始日:<br>実施年度:                                                                                                    | 拡張項目<br>事後の値がリストに反映され<br>2022-10-05 15<br>▲                | hます。<br>終了日: 2022-10<br>実施時期: 通期                 | 05 15        | ]<br>グ                        | ー括編集<br>フリックし                   | []ボタン<br>,ます | /を<br>     |         |
| Ī      | 基本項目 分析項目 :<br>各項目を編集すると、編ま<br>開始日:<br>実施年度:<br>棚割モデルID指定形式:                                                                                              | 拡張項目<br>事後の値がリストに反映さ4<br>2022-10-05 15                     | n.ます。<br>終了日: 2022-10<br>実施時期: 通期                | 05 <b>15</b> | ]<br>ر                        | -括編集<br>フリックし                   | []ボタン<br>/ます | /を<br>     |         |
|        | 基本項目         分析項目         3           各項目を編集すると、編集         開始日:            実施年度:         棚割モデルID指定形式:            モデルA:                                    | 拡張項目<br>事後の値がリストに反映され<br>2022-10-05 15                     | n. <b>ます。</b><br>終了日: 2022-10<br>実施時期: 通期        | 05 <b>15</b> | [一<br>ク<br><sub>(</sub> 奥行数最大 | -括編集<br>7リックし<br><sub>の扱い</sub> | []ボタン<br>,ます | /を<br>     |         |
|        | 基本項目 分析項目 :<br>各項目を編集すると、編創<br>開始日:<br>実施年度:<br>棚割モデルID指定形式:<br>モデル名:<br>代表棚割モデル                                                                          | 拡張項目<br>事後の値がリストに反映さ<br>2022-10-05 15<br>▲<br>自動           | ntます。<br>終了日: 2022-10-<br>実施時期: 通期               | 05 15        | [一<br>ク<br>奥行数最大<br>自動算出      | -括編集<br>フリックし<br><sup>の扱い</sup> | []ボタン<br>/ます | /を         | J山柵月    |
| -      | 基本項目     分析項目     3       各項目を編集すると、編集       開始日:       実施年度:       棚割モデルID指定形式:       モデル名:       代表棚割モデル       状態:                                      | 拡張項目                                                       | htます。<br>終了日: 2022-10<br>実施時期: 通期<br>販売権別: 定番    | 05 [5]       | [一<br>ク<br>奥行数最大<br>自動算出      | -括編集<br>フリックし<br><sup>の扱い</sup> | []ボタン<br>/ます | /を         | 10.88.8 |
| -      | 基本項目         分析項目         3           各項目を編集すると、編集         開始日:            実施年度:         棚割モデルID指定形式:            モデル名:         代表棚割モデル            代表棚割モデル | 広張項目<br>集後の値がリストに反映され<br>2022-10-05 15<br>●<br>● 自動<br>作成中 | ht.t.s.f<br>終了日: 2022-10<br>実施時期: 通期<br>販売種別: 定番 | 05 15        | [一<br>ク<br>奥行数最大<br>自動算出      | -括編集<br>フリックし<br><sup>の扱い</sup> | ]ボタン<br>ノます  | /を<br>     | 10.88   |

(3) [一括編集 – 棚割モデル情報一括編集画面]が表示されます。

チェックボックスを ON にした項目を編集することができます。

今回は、[モデル名一括置換]をチェックし、[置換前][置換後]の文字列を入力して[編集]ボタンをクリックします。

| <ul> <li>「「振編集 - 棚割モデル情報 - 括編集</li> <li>「「「振編集 - 棚割モデル情報 - 括編集</li> <li>「「「「「「「「「「」」」」」」」」」」」」」」」」」」」</li> <li>「「「「」」」」」」」」」</li> <li>「「「」」」」」」」」」</li> <li>「「」」」」」」」」</li> <li>「「」」」」」」」」</li> <li>「「」」」」」」」」</li> <li>「「」」」」」」」」</li> <li>「「」」」」」」」」</li> <li>「」」」」」」」」</li> <li>「」」」」」」」」」</li> <li>「」」」」」」」」」</li> <li>「」」」」」」」」」</li> <li>「」」」」」」」」」</li> <li>「」」」」」」」」」</li> <li>「」」」」」」」」」</li> <li>「」」」」」」」」」</li> <li>「」」」」」」」」」</li> <li>「」」」」」」」」</li> <li>「」」」」」」」」」</li> <li>「」」」」」」」」」</li> <li>「」」」」」」」」」</li> <li>「」」」」」」」」」」</li> <li>「」」」」」」」」」」」</li> <li>「」」」」」」」」」」」</li> <li>「」」」」」」」」」」」」」</li> <li>「」」」」」」」」」」」」」</li> <li>「」」」」」」」」」」」」」」」」」」」」」</li> <li>「」」」」」」」」」」」」」」」」」」」」」」」」」」」」」」」</li> <li>「」」」」」」」」」」」」」」」」」」」」」」」」」」」」」」」」」」」」</li></ul> | □ コメント<br>修正したい元の文字列を[置換前]に、<br>修正後の文字列を[置換後]に<br>入力します | ×                   |
|----------------------------------------------------------------------------------------------------|---------------------------------------------------------|---------------------|
| 置換後: 2023年春夏   【 代表棚割モデル   【 代表棚割モデル   【 状態   作成中    「 販売種別   定番    【 棚板の数え方   下から上(フック込) ~                                                                                                    | 編                                                       | [編集]ボタンを<br>クリックします |

(4) [一括編集 – 棚割モデル情報一括編集画面]に戻ります。

編集したモデル名称が、一括で置き換わりました。

画面右下の[一括更新]ボタンをクリックすると、編集内容が保存されます。

| 割モデ | ルー覧:      |            |            |            |            |                       |      |      | 件数:    | 4         |               |
|-----|-----------|------------|------------|------------|------------|-----------------------|------|------|--------|-----------|---------------|
| 桐   | 割モデルID    | 開始日        | 終了日        | 実施年度       | 実施時期       | モデル名                  | 販売種別 | 棚板の数 | え方     | ¥         |               |
| S   | P326      | 2022-10-01 | 2023-03-31 | 2022       | 下期         | 2023年春夏シャンプーリンス3尺2台6段 | 定番   | 下から上 | (フック別) |           |               |
| S   | P336      | 2022-10-01 | 2023-03-31 | 2022       | 下期         | 2023年春夏シャンプーリンス3尺3台6段 | 定番   | 下から上 | (フック別) |           |               |
| S   | P346      | 2022-10-01 | 2023-03-31 | 2022       | 下期         | 2023年春夏シャンプーリンス3尺4台6段 | 定番   | 下から上 | (フック別) |           |               |
| S   | P356      | 2022-10-01 | 2023-03-31 | 2022       | 下期         | 2023年春夏シャンプーリンス3尺5台6段 | 定番   | 下から上 | (フック別) |           |               |
|     |           |            |            |            |            |                       |      |      |        |           |               |
|     |           |            |            |            |            |                       |      |      | 一括編集   | £         |               |
| 基本項 | 目 分析項目 打  | 広張項目       |            |            |            |                       |      |      | -      |           |               |
| 各項目 | を編集すると、編集 | [後の値がリス    | トに反映されま    | <b>†</b> . |            |                       |      |      |        |           |               |
| 開始E | l:        | 2022-10-0  | 5 15       | 終了日:       | 2022-10-05 | אַכאַר                |      |      |        |           |               |
| 実施年 | 度:        |            |            | 実施時期:      | 通期         | ~                     |      |      |        |           |               |
| 棚割モ | デルID指定形式: | 自動         |            |            |            |                       |      |      |        |           |               |
| モデル | 名:        |            |            |            |            | 奥行数最大の扱い              |      |      |        | - L.      |               |
| 一代  | 表棚割モデル    |            |            |            |            | 自動算出                  |      |      |        | ÷         |               |
| 状態: |           | 作成中        |            | 販売種別:      | 定番         |                       |      |      | 編集内    | 谷を        | 「 唯 認 し に ら 、 |
| 棚板の | 数え方:      | 下から上 (     | フック込) 🕤    |            |            |                       |      | 重    | 景後に[-  | -括        | 更新]ボタン        |
|     |           |            |            |            |            |                       |      |      | クリ     | <u>שי</u> | クします          |
|     |           |            |            |            |            |                       |      |      |        |           |               |

一括編集機能を用いて、開始日や実施年度、実施時期も必要に応じて編集することができます。

#### ご注意

本ソフトウェアおよび本ソフトウェアに付属するマニュアルおよびヘルプ(以降各マニュアルと表記します)の著作権は、 日本総合システム株式会社にあります。

本ソフトウェアおよび各マニュアルの一部または全部を無断で使用、複製することはできません。

本ソフトウェアおよび各マニュアルを運用した結果の影響については、いっさい責任を負いかねますのでご了承ください。

本ソフトウェアの仕様および各マニュアルの内容は、将来予告なしに変更することがあります。

Store Managerは日本総合システム株式会社の日本における登録商標です。

Tanawariは日本総合システム株式会社の中華人民共和国における登録商標です。

Microsoft, Windows, .NET FrameworkおよびSQL Serverは、米国Microsoft Corporationの、米国およびその他の国における登録商標です。

OracleとJavaは、Oracle Corporation およびその子会社、関連会社の米国およびその他の国における登録商標です。

Firebirdは、Firebird Foundation Incorporated.の登録商標です。

文中の社名、商品名等は各社の商標または登録商標である場合があります。

Copyright © 2023 日本総合システム株式会社

StoreManagerGX Version11.0 FAQ 簡易操作マニュアル

第1版

発行日 2023年12月

発行者 日本総合システム株式会社